Последнее обновление: 08.07.2022 10:12

## Плеер данных

В модуль «Карты» встроен плеер, который позволяет воспроизвести данные, за выбранный период в хронологическом порядке.

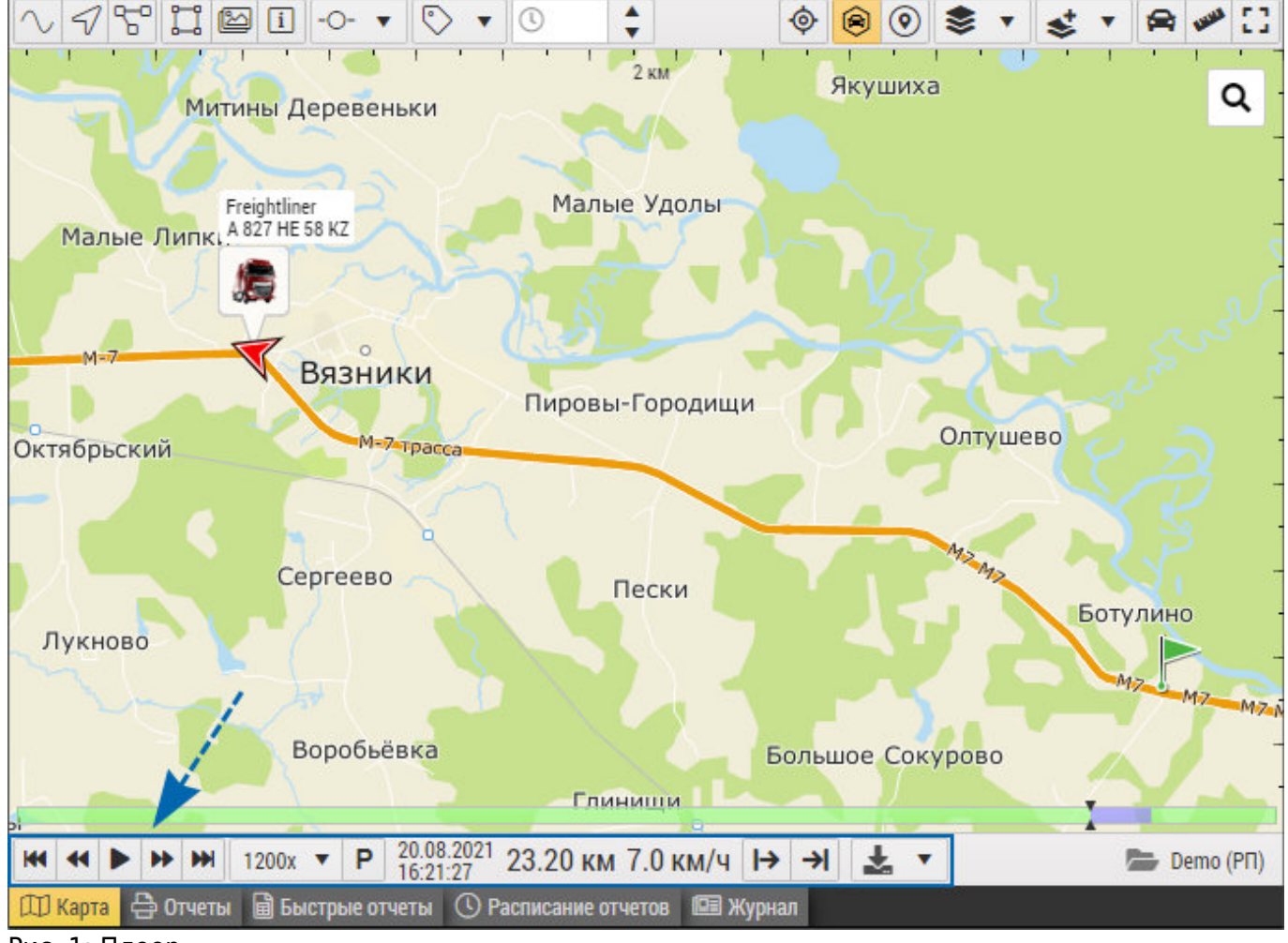

Рис. 1: Плеер

Плеер воспроизводит записи устройства мониторинга в хронологическом порядке, тем самым позволяя восстановить историю передвижения объекта за интересующий отрезок времени.

## Настройки плеера

Перед началом воспроизведения рекомендуется настроить плеер:

- выберите скорость воспроизведения (рисунок 2, п.1);
- если не нужно задерживать курсор на остановках объекта, то нажмите на кнопку (рисунок 2, п.2).

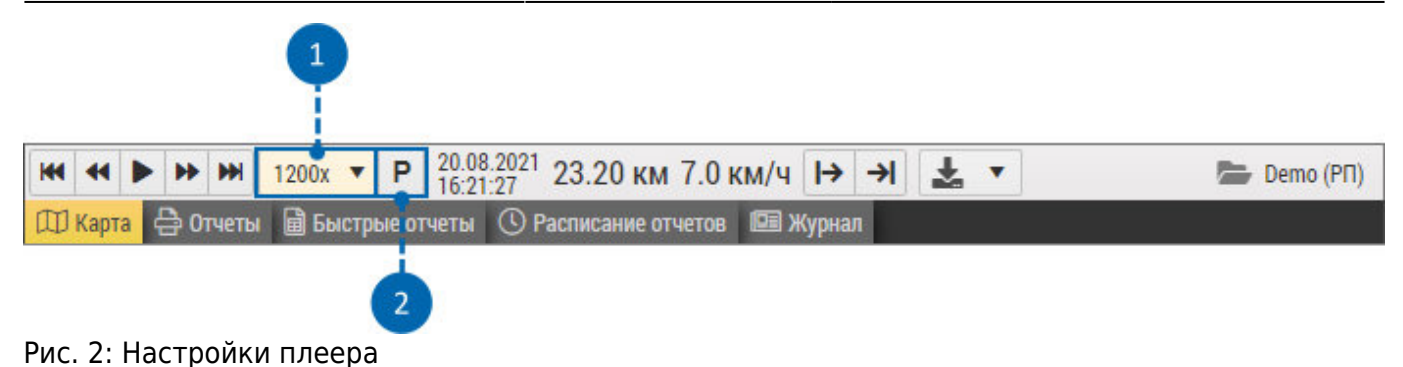

## Воспроизведение данных

## Для воспроизведения трека:

- выберите в модуле «Объекты» объект или группу;
- выберите в модуле «Рейсы» период просмотра данных;
- для просмотра данных объекта, если включена разбивка на рейсы, то в модуле «Рейсы» выберите также рейс;
- запустите плеер, нажав кнопку «Воспроизвести». Для управления воспроизведением используйте кнопки, расположенные на Плеере:

|   | <b>Воспроизвести</b><br>Запустить плеер.                                                                                                    |
|---|----------------------------------------------------------------------------------------------------|
| • | <b>Назад</b><br>Перейти к предыдущей точке. При наведении курсора мыши на кнопку активируется<br>дополнительное меню, в котором вы можете выбрать предыдущую точку для<br>воспроизведения по расстоянию (рисунок 3). |
| M | <b>Начало</b><br>Перейти на начало интервала воспроизведения.                                                                                                    |
|   | Пауза<br>Остановить воспроизведение                                                                                                    |
| • | Вперед<br>Перейти к следующей точке. При наведении курсора мыши на кнопку активируется<br>дополнительное меню, в котором вы можете выбрать следующую точку для<br>воспроизведения по расстоянию (рисунок 3).         |
| ₩ | <b>Финиш</b><br>Перейти в конец интервала воспроизведения.                                                                                                    |

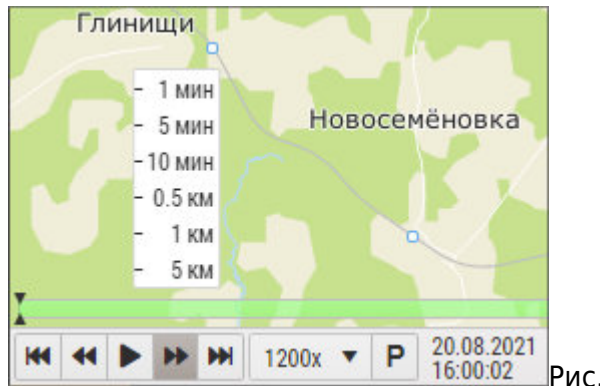

Рис. 3: Быстрый переход к следующей точке

Нажимая левую кнопку мыши на строке состояния Плеера, вы можете вручную выбирать фрагмент для воспроизведения (рисунок 4, п.2).

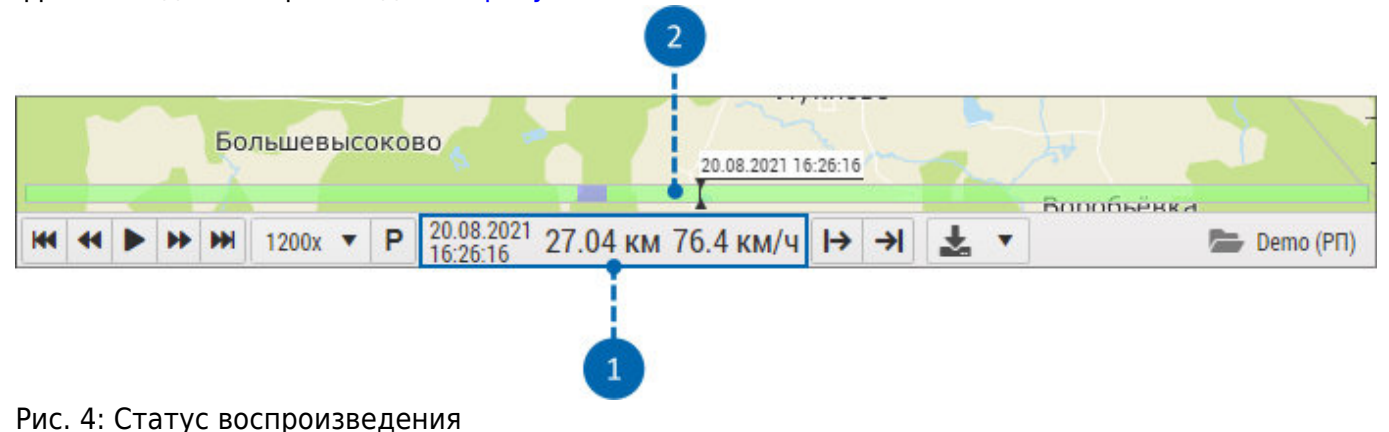

Также во время воспроизведения:

- Курсор в модуле "Карты" перемещается вдоль трека, повторяя остановки объекта мониторинга.
- Курсор в модуле "Графики" перемещается в точку графика, соответствующую текущей точке воспроизведения.
- Курсор в модуле "Отрезки" также следует за плеером, выделяя воспроизводимый отрезок.

From: http://dokuwiki.tk-chel.ru/ - Документация АвтоГРАФ.WEB

Permanent link: http://dokuwiki.tk-chel.ru/user\_manual/monitoring/player

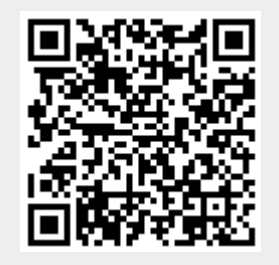

Плеер данных

Last update: 08.07.2022 10:12

3/3